## ISTRUZIONI PER IL PRIMO ACCESSO DEGLI STUDENTI ALLA PIATTAFORMA GSUITE PER IL DOMINIO CANNIZZAROCT.EDU.IT

## G Suite for Education

Una suite di strumenti progettati per aiutare educatori e studenti a imparare e innovare insieme.

Con queste istruzioni puoi entrare nel tuo account Gsuite che L'ITI S. CANNIZZARO ha già predisposto per ogni suo studente. In caso di problemi con l'account e la password provvisoria inviare una richiesta di assistenza all'Helpdesk con il modulo reperibile nel blocco Helpdesk studenti sul sito della scuola.

- Aprire il browser Google Chrome (possibilmente l'ultima versione aggiornata)
- Assicurarsi di essere usciti da qualunque account Google e digitare nella barra di navigazione
  - Gmail Immagini Accedi G Google × + – 🗆 ×  $\leftarrow \rightarrow C$   $\triangleq$  google.com/?hl=it 🖲 🔳 🌒 I 😝 🗄 🔢 App M Gmail 🖪 YouTube 🕅 Maps 🕥 Nuova scheda 🚦 Free Microsoft Offi imo Google Store ini III Accedi Google •) ( 9 | Cerca con Google Mi sento fortunato Google 2 🚍 💼 🎬 💼 🌍 🗷 📚 💹 Scegli un account Clicca su ACCEDI ② Utilizza un altro account ℰー Rimuovi un account
- Si apre la finestra per la scelta dell'account da utilizzare. Occorre selezionare **Utilizza un altro** account.

Digitare il proprio account (nella forma: <u>cognome.nome@cannizzaroct.edu.it</u>) fornito dalla scuola e la password (Nell'account è riportato solo il primo nome dello studente)

• gsuite.google.com/dashboard

|            | Google                         |
|------------|--------------------------------|
|            | Accedi                         |
|            | Utilizza il tuo Account Google |
| - Indirizz | o email o numero di telefono   |
| 1          |                                |

## ricevuto il messaggio di benvenuto

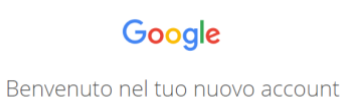

• eseguire la procedura richiesta per cambiare password. Si ricorda che l'account e la password sono strettamente personali per cui vanno custodite con cura.

A questo punto dentro le applicazioni di Google ( le puoi trovare cliccando sui puntini in alto a destra) troverai anche Classroom

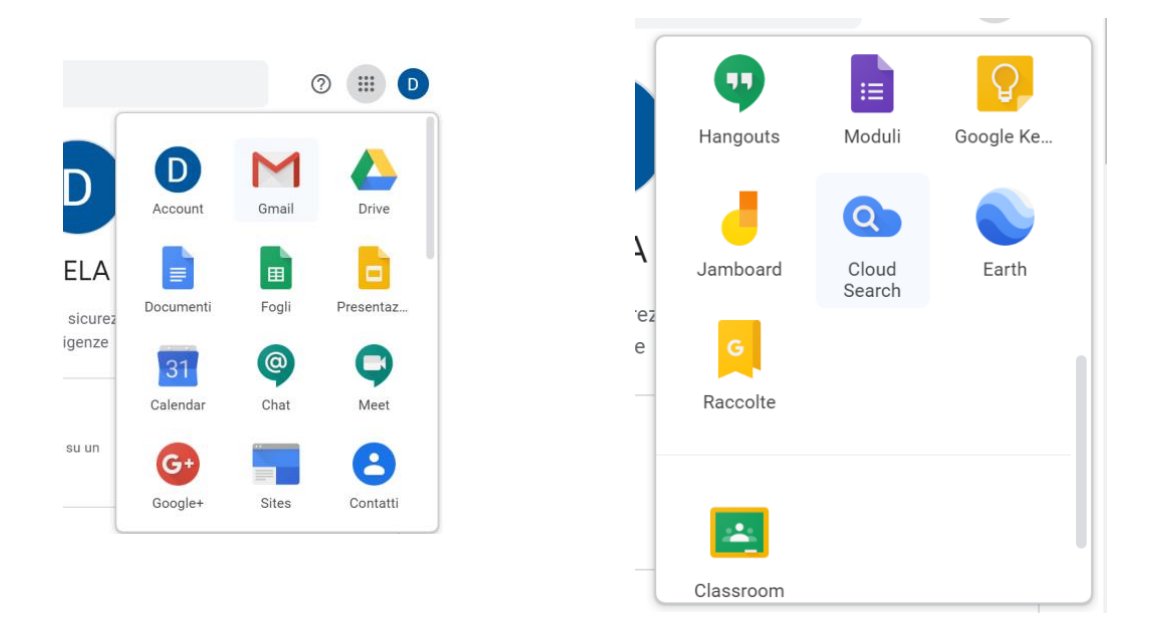

Selezionando tra le app classroom, si apre la nuova finestra e se viene visualizzato un messaggio di benvenuto, clicca su ACCETTA.

Dopo, alla successiva finestra, selezionare come ruolo dell'utente: sono uno studente

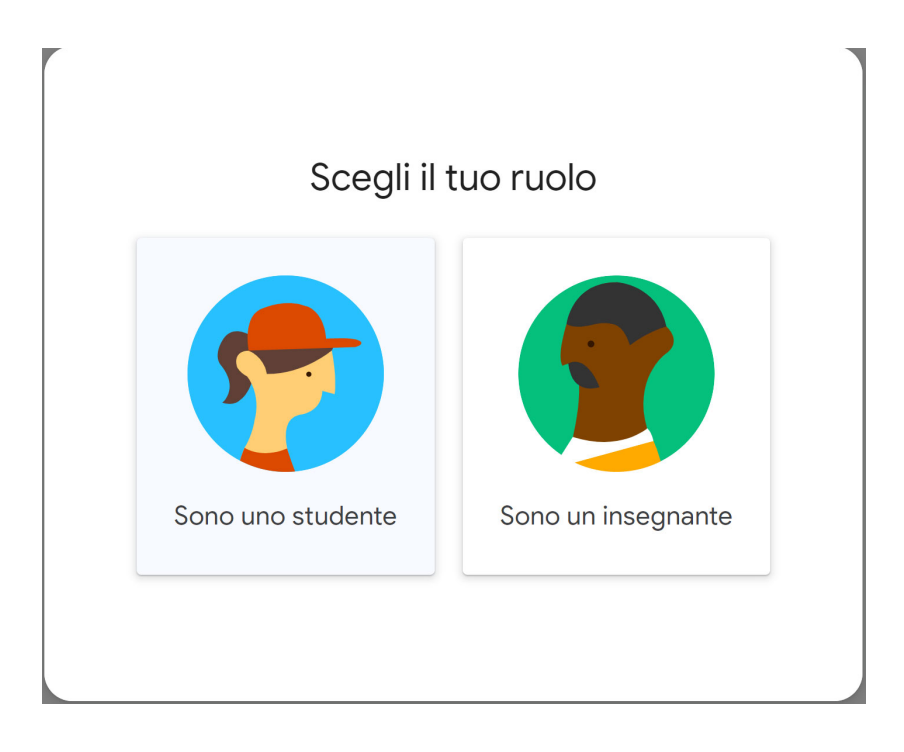

Come studenti potete iscrivervi ai corsi che trovate in classroom.

Basterà cliccare sul pulsante iscriviti, presente in ognuno dei corsi nella pagina di classroom, per essere associati al corso e poter partecipare alle attività proposte dai docenti. In Google Calendar, presente nell'elenco delle app, gli studenti possono visualizzare i propri calendari delle attività dei corsi.

Con Google Meet sarà possibile partecipare alle lezioni on line a cui si è invitati dai propri docenti. Se l'incontro è imminente si trova il pulsante per partecipare già pronto nella home page di Meet, o si può immette nella apposita casella il codice comunicato dal docente. Poichè le attività programmate sono inserite automaticamente in Calendar sarà possibile partecipare alle lezioni on line cliccando sull'evento presente sul proprio Calendar. Nel file **primo\_accesso\_step\_by\_step**, le schermate che consentiranno l'accesso ed il cambio della password. Quella provvisoria è visibile nella schermata di accesso.